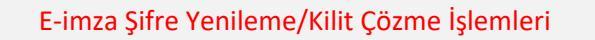

www.kamusm.gov.tr adresine giriş yapılır.

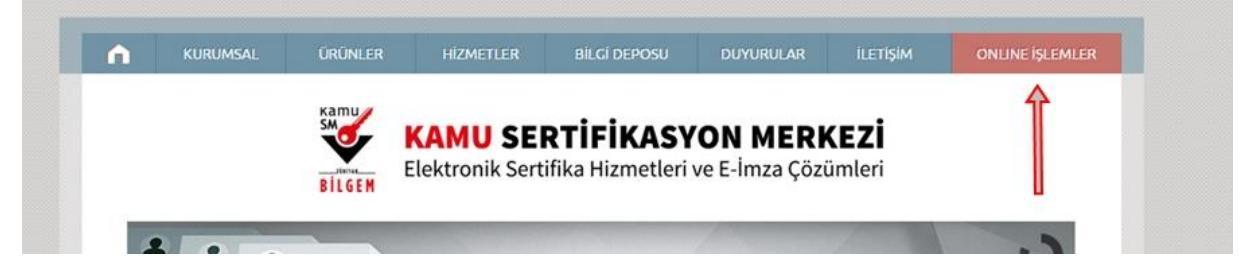

Gelen ekranda üst sağ köşede bulunan Online İşlemler menüsüne tıklayınız.

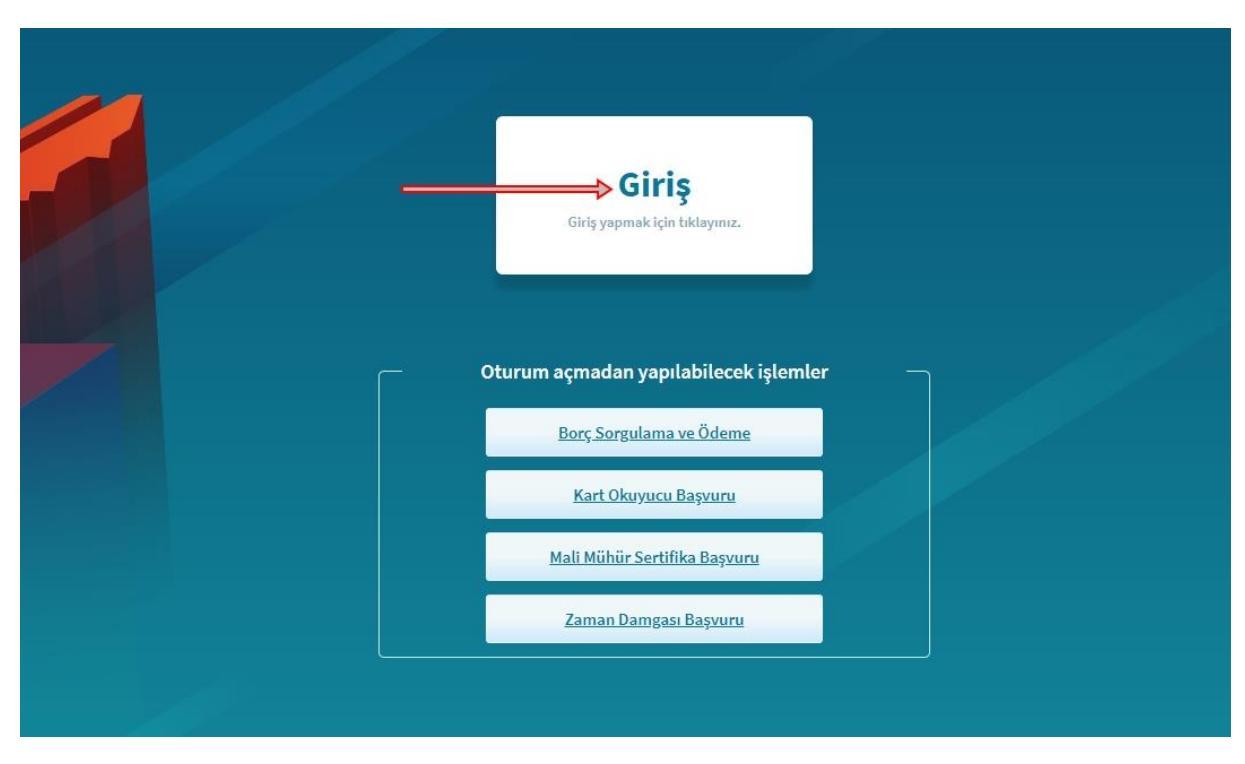

Giriş menüsüne tıklayınız

| E-Imza                                                                                                    | e-Devlet                                                                                              |
|----------------------------------------------------------------------------------------------------|----------------------------------------------------------------------------------------------------|
| e-Devlet ile kimlik doğrulama yapabilmek için e-devlet<br>üzerinde, aşağıdaki yöntemlerden herhangi birini kullanaral | kapısına gitmeniz gerekmektedir. e-Devlet kapısı<br>k kimlik doğrulama işleminizi tamamlayabilirsiniz |
| • e-Devlet Şifresi                                                                                                    |                                                                                                    |
| • e-İmza                                                                                                    |                                                                                                    |
| <ul> <li>İnternet Bankacılığı</li> </ul>                                                                              |                                                                                                    |
| <ul> <li>Mobil İmza</li> </ul>                                                                                        |                                                                                                    |
| TC Kimlik Kartı                                                                                                    |                                                                                                    |
| e-Devlet kapısına gitmek için aşağıdaki butona tıklayınız.                                                            |                                                                                                    |
| e-Devlet kap                                                                                                    | ısına git                                                                                             |
| ot: e-Devlet şifrenizi unutmanız durumunda                                                                            |                                                                                                    |
| <u>ttps://giris.turkiye.gov.tr/Giris/SifremiUnuttum</u> adresinden te                                                 | krar şıfre alabilirsiniz.                                                                             |

E-Devlet Kapısına Git menüsünü tıklayınız.

| iriş Yapılacak Uygulama                                 | TÜBİTAK - KamuSM (                                | n.gov.tr/OAuth2/edevle<br>Seçit Uygulaması | tsonuc                                | Eleitronik Sentifika Humetleri ve E-inza (Jacuni |
|---------------------------------------------------------|---------------------------------------------------|--------------------------------------------|---------------------------------------|--------------------------------------------------|
| 🗎 e-Devlet Şifresi                                      | 📴 Mobil İmza                                      | 💰 e-İmza                                   | त्वार T.C. Kimlik Kartı               | 📻 İnternet Bankacılığı                           |
| T.C. Kimlik Numaranızı ve e<br>🖳 e-Devlet Şifresi Nedir | -Devlet Şifrenizi kullanarak k<br>, Nasıl Alınır? | ximliğiniz doğrulandıktarı                 | sonra işleminize kaldığınız yerden    | devam edebilirsiniz.                             |
| * T.C. Kimlik No                                        | ⇒                                                 |                                            | Sanal Klavye 🛷 Yaza                   | arken Gizle                                      |
| * e-Devlet Şifresi                                      | →                                                 |                                            | 🖾 Sanal Klavye 🔒 Şifre                | emi Unuttum                                      |
|                                                         | * e-Devlet 🚇 şifi<br>yapabilirsiniz.              | enizi unutmanız durumur                    | nda doğruladığınız cep telefonunuzdar | ı yenileme işlemi                                |

T.C. kimlik numaranız ile E-Devlet şifresini girdikten sonra sisteme giriş yapınız.

| NES İŞLEMLERİ                                                         | MALİ MÜHÜR İŞLEMLERİ                        |
|-----------------------------------------------------------------------|---------------------------------------------|
| Nitelikli Elektronik Sertifika (E-İmza)<br>İşlemleri için tıklayınız. | Mali Mühür işlemleriniz için<br>tıklayınız. |
|                                                                       |                                             |
| Ŷ                                                                     |                                             |

Nes İşlemlerine giriş yapınız.

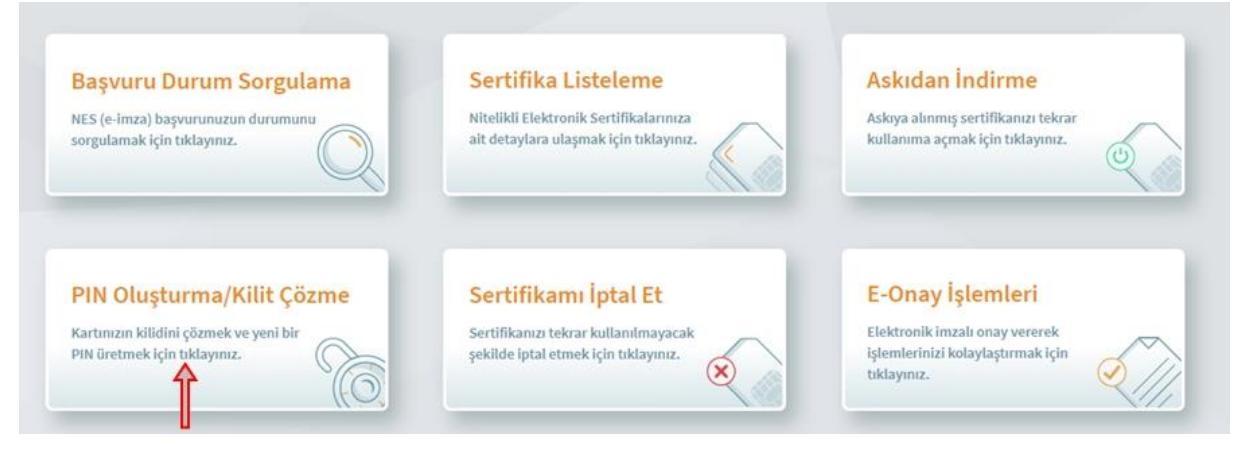

## PIN Oluşturma/Kilit Çözme menüsüne tıklayınız.

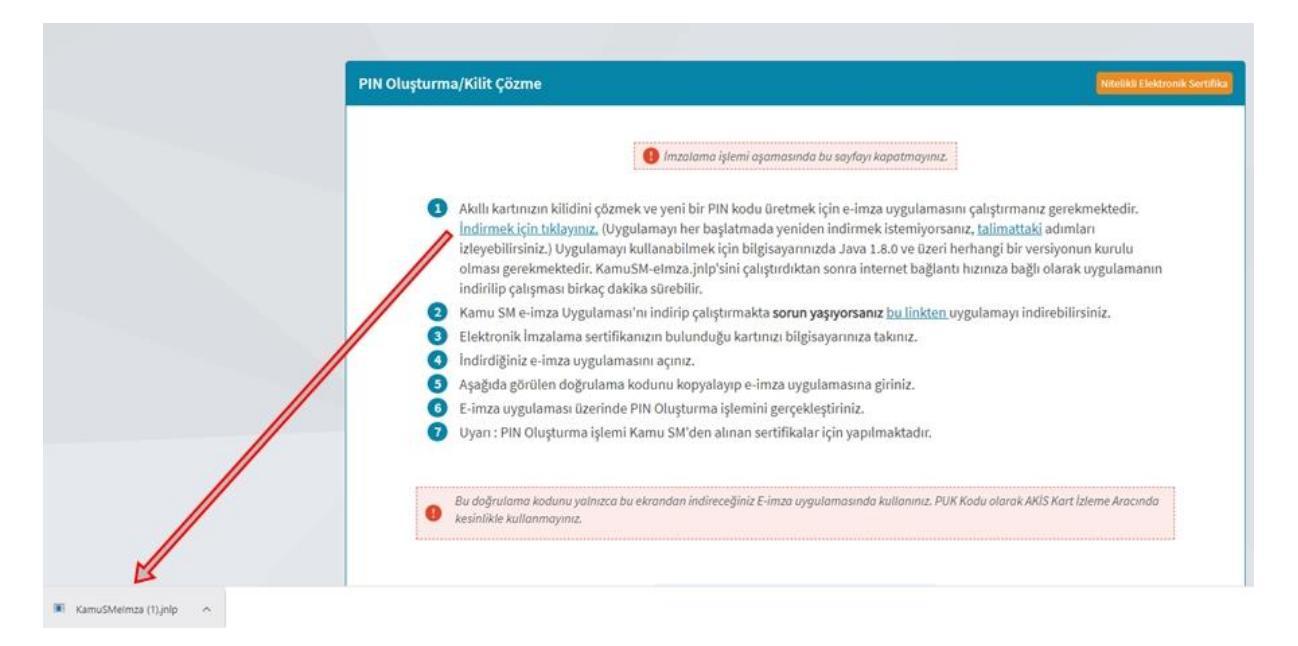

Gelen sayfada ara uygulamayı indirmek için "indirmek için tıklayınız" linkine tıkladıktan sonra sol alt köşede gelen uygulamayı çalıştırınız. (Eğer uygulamayı göremiyorsanız masaüstünde bulunan bilgisayarım sekmesine çift tıklayınız, açılan ekranda indirilenler bölümünde KamuSMimza uygulamasını çalıştırınız.

|               | ↓     ↓     ↓     ↓     Indirilent       Dosya     Giriş     Paylaş | er<br>Görünüm                 |                   |            |      |       |   |
|---------------|---------------------------------------------------------------------|-------------------------------|-------------------|------------|------|-------|---|
| id oligisayar |                                                                     | ı bilgisayar 🔸 İndirilenler 🔸 |                   |            | ~    | õ     | ρ |
| 0             | 🗸 🖈 Hızlı erişim                                                    | Ad                            | Değiştirme tarihi | Tür        | Boyu | it    |   |
| Gen           | Masaüstü 📌                                                          | KamuSMelmza (1)               | 1 12 2020 11-23   | INI D File |      | 2 K F | 2 |
| Doonso D      | l 🚽 Indirilenler 💉                                                  | Ramusivierinza (1)            | 1.12.2020 11:25   | JINEP FILE |      | 2 ND  | 1 |

|   | Doğrulama Kodu                          |
|---|-----------------------------------------|
|   | Kodu kopyalamak için <u>tıklayınız.</u> |
|   |                                         |
|   |                                         |
|   | Kalan süre: 0 saniye                    |
|   | Tekrar Kod Al                           |
|   |                                         |
| L |                                         |

İnternet sayfasındaki doğrulama kodunu kopyalayınız.

Ana Sayfa

|               |               | oğru        | lama           | Kodu                |               |
|---------------|---------------|-------------|----------------|---------------------|---------------|
| Tarayıcınızda | oulunan doğru | lama kodunu | bu kutucuğa gi | riniz ve ileri buto | nuna tiklayın |
|               | >             |             |                |                     |               |
|               |               |             |                |                     |               |

Kopyaladığınız doğrulama kodunu bu alana girerek ok tuşuna tıklayınız.

| BILGEM | TÜBİTAK BİLGEM Kamu Sertifik<br><mark>E-İMZA UYGULAMA</mark>                                                              | asyon Merkezi<br>SI    | SMO |
|--------|----------------------------------------------------------------------------------------------------|------------------------|-----|
|        | Kilit Çözme Bilgilendirme                                                                                                 | 📱 Kart Seçimi          |     |
|        | 1                                                                                                    | Kart Seçiniz           |     |
|        | Akıllı kartınızı bilgisayarınıza takınız ve<br>işlem tamamlanana kadar çıkarmayınız.                                      | Yeni PIN Kodu          |     |
|        | 2                                                                                                    | Yeni PIN Kodu (Tekrar) |     |
|        | Akıllı kartınızı listeden seçiniz.                                                                                        | 1 2 3                  |     |
|        | 3                                                                                                    | 4 5 6                  |     |
|        | PIN kodunuzu en az 6, en fazla 12 haneli olacak şekilde<br>Yeni PIN Kodu ve Yeni PIN Kodu (Tekrar)<br>alanlarına giriniz. | 7 8 9<br>Temide 0 4    |     |
|        |                                                                                                    | PIN Kodunu Değiştir    |     |

Kart seçiniz bölümünde isminizi seçiniz. (E-imzanızın bilgisayara takılı olduğundan emin olunuz.) Yeni pin kodunuzu girerek pin kodunu değiştir menüsünü tıklayınız.

|                                                                                                    | - |
|----------------------------------------------------------------------------------------------------|---|
| Sistemimizde kayıtlı * numarasına gönderilen<br>doğrulama kodunu giriniz.                                                                                                    |   |
| Kalan Süre: 136 saniye<br>Kapat Doğrula<br>SMS ulaşmadı mı? Yeniden gönder<br>Kayıtlı telefon numaranızın güncel olmadığını düşünüyorsanız 444 5576<br>numaralı Çağrı Merkezi'miz ile iletişime geçiniz. |   |
|                                                                                                    | - |

Telefonunuza gelen mesajı bu bölüme girerek doğrula menüsüne tıklayınız.

(Kayıtlı cep telefon numaranızın güncel olmadığını düşünüyorsanız ya da oparatör değişikliği yapmış iseniz 4445576 numaralı Tübitak çağrı merkezini arayınız.)